# ピアソンVUEからの試験予約方法

#### ※ 画面イメージの入力内容はサンプルです。予告なしに内容が変わる場合もございます。

#### <1> <u>https://www.pearsonvue.co.jp/Clients/PMI.aspx</u>を開く。「ログイン」をクリックする。

| Pearson   VUE                                                                                                    | お問い合わせ          | ♀ 日本語・           | ٩ |
|----------------------------------------------------------------------------------------------------|-----------------|------------------|---|
| 脅 登録・試験の予約  → ビアソンVUEのサービス  → テストセンターになるには  → 企業情報  →                                                                       |                 |                  |   |
|                                                                                                    |                 |                  |   |
| ホーム > 登録・試験の予約 > PMI   プロジェクトマネジメント協会                                                                                       |                 |                  |   |
| ▲ お知らせ: ゴールデンウィーク期間中 [4/27 (土) ~ 5/6 (月)] のカスタマーサービスの営業については、こちらのページをご確認ください                                                | ,1 <sub>°</sub> |                  |   |
| プロジェクトマネジメント協会(PMI)                                                                                                    | Er              | nglish           |   |
| PMI は、プロジェクトマネジメントに関わる専門職を対象とした非営利のプロフェッショナル会員組織です。                                                                         |                 |                  |   |
| PMI のリソースと調査研究は、世界中で働く 290 万人以上のプロフェッショナルに価値を提供し、キャリアアップ、事業の成功、さらには専門<br>職としてのプロジェクトマネジメントを成熟させます。                          | Project Manaş   | gement Institute | 0 |
| 当組織が全世界に向けて提唱するプロジェクトマネジメントの理念は、世界的に認知された標準、資格認定プログラム、広範囲な学術およ<br>び市場調査研究プログラム、支部、ボランティア、プロフェッショナル能力を開発する機会によって実現されています。    | 試験の予約、変更        | 、キャンセル           |   |
| 詳しくは pmi.org をご覧ください。(PMI 日本支部 »)                                                                                           |                 |                  |   |
| PMI が提供する認定資格                                                                                                    | @ 721-209-0     | の検索              |   |
| Certified Associate in Project Management (CAPM) <sup>®</sup> 資格                                                            | ③ お問い合わせ        |                  |   |
| キャリアレベルにかかわらず、Certified Associate in Project Management (CAPM)® 資格は、雇用市場で差別化を可能にし、プロ<br>ジェクト・チームにおけるあなたの信頼性と有効性を高める財産になります。 | 例外的な環境          | での受験             |   |

#### <2> PMI®へ登録したユーザー名とパスワードよりログインする。

| Help ⑦                                                                                 | New User                                                                                                    |
|----------------------------------------------------------------------------------------|----------------------------------------------------------------------------------------------------|
| PMI.org username<br>you'll be redirected<br>g website. You will<br>p PMI.org, for your | If you are new to PMI, or if you<br>applied for PMI Membership<br>using a paper application, create<br>an account now using our online<br>registration process. |
|                                                                                        |                                                                                                    |
|                                                                                        |                                                                                                    |
| in                                                                                     | Sign Up                                                                                                    |
|                                                                                        | Help ⑦<br>PMI.org username<br>you'll be redirected<br>g website. You will<br>p PMI.org, for your                                                                |

# <3>「PMP: Project Management Professional (PMP)<sup>®</sup>」をクリックする。

|                                                                                           | Signed In as:<br>PMI ID:                                                                                                   |
|-------------------------------------------------------------------------------------------|----------------------------------------------------------------------------------------------------|
| lome                                                                                      |                                                                                                    |
| PMI - Project Management Institute Exams                                                  | My Account                                                                                                    |
| Pre-approved Exams <ul> <li><u>PMP: Project Management Professional (PMP)®</u></li> </ul> | <ul> <li>My Profile</li> <li>Preferences</li> <li>Exam History</li> <li>View Score Reports</li> <li>My Receipts</li> </ul> |
| Upcoming Appointments                                                                     |                                                                                                    |
| You do not have any appointments scheduled.                                               |                                                                                                    |

## <4> 受験時の補助言語を選択し、「Next」をクリックする。

| Pearson   VUE                   |                        |           |            |          | Project Managen       | ent Institute |
|---------------------------------|------------------------|-----------|------------|----------|-----------------------|---------------|
|                                 | -                      | lome      | My Profile | My Order | Return to PMI Website | Sign Out      |
|                                 |                        |           |            |          | Signed In as PMI      | ID            |
| Select Exam Lar                 | duage                  |           |            |          |                       |               |
| For: PMP: Project Management Pr | rofessional (PMP)®     |           |            |          |                       |               |
|                                 |                        |           |            |          |                       |               |
| What is your preferred lar      | guage for the exam?    |           |            |          |                       |               |
| ○ Arabic                        |                        |           |            |          |                       |               |
| O Chinese Simplified            |                        |           |            |          |                       |               |
| O Chinese Traditional           |                        |           |            |          |                       |               |
| O English                       |                        |           |            |          |                       |               |
| O French                        |                        |           |            |          |                       |               |
| O German                        |                        |           |            |          |                       |               |
| O Hebrew                        |                        |           |            |          |                       |               |
| O Italian                       | 補助言語を日本語とする場合は         |           |            |          |                       |               |
| O Japanese                      | 必ず[Jananasa ルニチェックを入れ・ | $\tau$ /+ | ジオハ        |          |                       |               |
| O Korean                        |                        |           | -Cv.       |          |                       |               |
| O Polish                        |                        |           |            |          |                       |               |
| O Portuguese-Brazilian          |                        |           |            |          |                       |               |
| ○ Russian                       |                        |           |            |          |                       |               |
| O Spanish-Modern                |                        |           |            |          |                       |               |
| O Turkish                       |                        |           |            |          |                       |               |
|                                 |                        |           |            |          |                       |               |
|                                 |                        |           |            |          | <b>r</b>              |               |
| Previous                        |                        |           |            |          |                       | Next          |

# <5>「Japanese」(日本語を選択した場合)であることを確認し、「Schedule this Exam」をクリックする。

| Exam Details                                |                                   |
|---------------------------------------------|-----------------------------------|
|                                             | View My Authorization Information |
| Exam:                                       |                                   |
| PMP: Project Management Professional (PMP)® |                                   |
| View Testing Policies                       |                                   |
| Language:                                   |                                   |
| Japanese                                    |                                   |
|                                             |                                   |
| Previous                                    | Schedule this Exam                |

#### <6>「JAPAN」と入力後に「Search」をクリックする。試験会場が表示されるので、希望する会場に チェックを入れ、「Next」をクリックする。

|                         | 10.10                                                                                                    |                                              |                          |                               |                                  |
|-------------------------|----------------------------------------------------------------------------------------------------|----------------------------------------------|--------------------------|-------------------------------|----------------------------------|
| Find t                  | test centers near:                                                                                                    |                                              |                          |                               |                                  |
| JAP                     | AN                                                                                                    |                                              | Search                   |                               |                                  |
| e.g., "5                | 5437" or "5601 Green Valley Drive, Bloomington, MN" or "                                                                                                    | Paris, France"                               |                          |                               |                                  |
| 🖈 MIL                   | ITARY COMMUNITY looking for on-base test centers                                                                                                    | , please <u>click here</u>                   | 2.                       |                               |                                  |
| <u>u car</u><br>ック<br>听 | ter information link may provide more information                                                                                                    | ilability.<br>regarding wheelcl<br>Distance* | nair support, parking, c | lirections, and other phy     | ysical considerations for a test |
| 1                       | Test Center                                                                                                    | Show km                                      |                          |                               |                                  |
| ביי כ                   | Pearson Professional Centers-Tokyo, Japan<br>100-0011<br>Tokyo Chiyoda-ku<br>The Imperial Tower 18F<br>1-1-1, Uchisaiwai-cho,<br>Japan<br><u>Test Center Information</u>          | 1.0 mi                                       | Map Sat<br>North Korea   | ellite<br>Sea of Japan        | E]<br>Sendai<br>世台               |
| 2                       | Pearson Professional Centers-Osaka, Japan<br>530-0001<br>Osaka Osaka-shi<br>12F Osaka Dai-Ichi Seimei Bldg,<br>1-8-17 Umeda<br>Kita-ku<br>Japan<br><u>Test Center Information</u> | 250.4 <u>mi</u>                              | aat China Sea<br>Google  | Map data #2019 Gocole 5K      | Terms of Use                     |
| 3                       | TACT Fukuoka Training Center2<br>812-0016<br>Fukuoka Fukuoka-shi<br>3F Kei Ai Bldg,<br>1-9-8 Hakataeki Minami<br>Hakataku<br>Japan                                                | 550.3 <u>mi</u>                              |                          | mep usia oʻzʻu iʻr Uduyle, SK | ICIIIS UI VST                    |

## <7> 受験希望日をクリックし、さらに受験が可能な時間をクリックする。

## **Choose Appointment**

Exam Selection: PMP: Project Management Professional (PMP)® | Language: Japanese

Test Center

Select Date Why can't I find an available appointment?

| Tokyo, Japan                | < June 2019 |    |    |    |    |    |    |      | July 2019 |    |    |    |    | 3  |
|-----------------------------|-------------|----|----|----|----|----|----|------|-----------|----|----|----|----|----|
| 00-0011<br>Tokyo Chiyoda-ku | Su          | Мо | Tu | We | Th | Fr | Sa | Su   | Мо        | Ти | We | Th | Fr | Sa |
| The Imperial Tower 18F      |             |    |    |    |    |    | 4  |      | 1         | 2  | 3  | 4  | 5  | 6  |
| apan                        | 2           | 3  | 4  | 5  | 6  | 7  | 8  | 7    | 8         | 9  | 10 | 11 | 12 | 13 |
| hando Tost Contors          | 9           | 10 | 11 | 12 | 13 | 14 | 15 | 14   | 15        | 16 | 17 | 18 | 19 | 20 |
| liange lest Genters         | 16          | 17 | 18 | 19 | 20 | 21 | 22 | 21   | 22        | 23 | 24 | 25 | 26 | 27 |
|                             | 23          | 24 | 25 | 26 | 27 | 28 | 29 | - 28 | 29        | 30 | 31 |    |    |    |
|                             | 30          |    |    |    |    |    |    |      |           |    |    |    |    |    |

# Choose Appointment

#### ご希望の日付(この場合、7月2日)をクリックすると、受験が可能な Exam Selection: PMP: Project Management 時間が表示される(この場合、午前8時からの受験が可能)

| Tokyo, Japan                                     | <                            | < June 2019             |                    |                   |                     |                        |                                     |                 | July 2019 |        |         |        |       |    |
|--------------------------------------------------|------------------------------|-------------------------|--------------------|-------------------|---------------------|------------------------|-------------------------------------|-----------------|-----------|--------|---------|--------|-------|----|
| 100-0011<br>Tokyo Chiyoda-ku                     | Su                           | Мо                      | Tu                 | We                | Th                  | Fr                     | Sa                                  | Su              | Мо        | Tu     | We      | Th     | Fr    | Sa |
| The Imperial Tower 18F<br>1-1-1. Uchisaiwai-cho. |                              |                         |                    |                   |                     |                        | 15                                  |                 | 15        | 2      | 3       | 4      | 5     | 6  |
| Japan                                            | 2                            | 3                       | 4                  | 5                 | 6                   | 7                      | 8                                   | 7               | 8         | 9      | 10      | 11     | 12    | 13 |
| hange Test Centers                               | 9                            | 10                      | -11                | 12                | 13                  | 14                     | 15                                  | 14              | 15        | 16     | 17      | 18     | 19    | 20 |
| nunge rest oenters                               | 16                           | 17                      | 18                 | 19                | 20                  | 21                     | 22                                  | 21              | 22        | 23     | 24      | 25     | 26    | 27 |
|                                                  | 23                           | 24                      | 25                 | 26                | 27                  | 28                     | 29                                  | 28              | 29        | 30     | 31      |        |       |    |
|                                                  | 30                           |                         |                    |                   |                     |                        |                                     |                 |           |        |         |        |       |    |
|                                                  | Availab<br>Times s<br>Mornin | ole star<br>shown<br>g  | t times<br>in: Asi | :Tueso<br>a/Tokyo | lay, Jul<br>o - JST | y 2, 20<br><u>Show</u> | 19 at Pe<br><u>24-hour</u><br>After | arson P<br>noon | rofessi   | onal C | enters- | Tokyo, | Japan |    |
|                                                  | 08:00                        | 08:00 AM None available |                    |                   |                     |                        |                                     |                 |           |        |         |        |       |    |

<8> 選択した試験名(Exam)、言語(Language)、受験日時(Appointment)、テストセンター(Location)を 確認する。確認後、「Proceed to Checkout」をクリックする。

| Pearson   VUE                               |                                                                                                    |          | Project Management Institute  |
|---------------------------------------------|----------------------------------------------------------------------------------------------------|----------|-------------------------------|
|                                             | Home My Profile                                                                                                    | My Order | Return to PMI Website Sign Ou |
|                                             |                                                                                                    |          | Signed In as:                 |
|                                             |                                                                                                    |          | PMI ID                        |
| My Order                                    |                                                                                                    |          | Proceed to Checkout           |
| Description                                 | Details                                                                                                    |          | Actions                       |
| Exam                                        | Appointment                                                                                                    |          | Remove                        |
| PMP: Project Management Professional (PMP)® | Tuesday, July 2, 2019                                                                                                    |          |                               |
|                                             | Start Time: 08:00 AM JST                                                                                                    |          |                               |
| Exam Length: 270 minutes                    | Change Appointment                                                                                                    |          |                               |
|                                             | Location                                                                                                    |          |                               |
|                                             | Pearson Professional Centers-Tokyo, Japan                                                                                                    |          |                               |
|                                             | 100-0011                                                                                                    |          |                               |
|                                             | The lange of the second second |          |                               |
|                                             | 1 1 1 Lichicolwei che                                                                                                    |          |                               |
|                                             | I-I-I, OCHISalwal-CHO,                                                                                                    |          |                               |
|                                             | Change Test Center                                                                                                    |          |                               |
|                                             | <u>onange tost oenter</u>                                                                                                    |          |                               |
|                                             |                                                                                                    |          | Procood to Checkaut           |
|                                             |                                                                                                    |          | Proceed to Checkout           |

# <9> 画面右上の「Home」をクリックすると、予約した日付を確認できる。

「PMP: Project Management Professional (PMP)<sup>®</sup>」をクリックすると、さらに詳細の情報が表示 される。

| Jpcoming Appointments                                                | My Account                                                                                                    |
|----------------------------------------------------------------------|----------------------------------------------------------------------------------------------------|
| Tuesday, July 2, 2019<br>PMP: Project Management Professional (PMP)® | <ul> <li>My Profile</li> <li>Preferences</li> <li>Exam History</li> <li>View Score Reports</li> <li>My Receipts</li> </ul> |
| PMI - Project Management Institute Exams Pre-approved Exams          |                                                                                                    |
| You do not have any pre-approved exams at this time                  |                                                                                                    |

|                                             |                                           |                      | 🔒 Prin     |
|---------------------------------------------|-------------------------------------------|----------------------|------------|
| Description                                 | Details                                   | Order<br>Information |            |
| Exam                                        | Appointment                               | Order                | Reschedule |
| PMP: Project Management Professional (PMP)® | Tuesday, July 2, 2019                     | Number/Invoice       | Cancel     |
|                                             | Start Time: 08:00 AM JST                  |                      |            |
| Language: Japanese                          |                                           | Registration ID      |            |
| Exam Length: 270 minutes                    | Location                                  |                      |            |
|                                             | Pearson Professional Centers-Tokyo, Japan | Status               |            |
|                                             | 100-0011                                  | Scheduled            |            |
|                                             | Tokyo Chiyoda-ku                          |                      |            |
|                                             | The Imperial Tower 18F                    |                      |            |
|                                             | 1-1-1, Uchisaiwai-cho,                    |                      |            |
|                                             | Japan                                     |                      |            |
|                                             | Test Center Information                   |                      |            |

# ※ 内容が変更になった場合は、改めてご案内いたします。